| 产品名称 | <br>光学变焦 光学 墨光科技                |
|------|---------------------------------|
| 公司名称 | 武汉墨光科技有限公司                      |
| 价格   | 面议                              |
| 规格参数 |                                 |
| 公司地址 | 湖北省武汉市东湖新技术开发区光谷时代广场A<br>座2011室 |
| 联系电话 | 18694055253                     |

## 产品详情

在这个例子中,反射镜将被分配Zernike多项式,它接受多达36个系数,这些系数是表面上极坐标的函数。由于FFBUILD仅支持具有双边对称性的设计,因此不会使用X中的非对称项。

以上输入包含:圆形半视场角为2度,半孔径为25毫米。我们运行上面的输入文件,它将产生两个结果: 一个镜像系统(目前有平面)和一个优化MACro,红外光学,它包含了完善这个设计所需的大部分输入 。

此刻,表面5上没有倾斜,光学变焦,因此单击"相对"按钮。 您可以选择倾斜方向,角度,偏移点和偏心数据。在Ydecenter框中输入0.05,指1定组大小为2,然后单击"确定"两次。现在该元件再次偏心。

您选择的选项(称为"相对"选项)允许您输入单个倾斜方向加上偏心,并且组后面的反向倾斜或偏心 是自动的。 这使得该选项快速而友好。

但我们还没有完成。 假设您想要用位于任意(X,Y,Z)位置的点来倾斜元件。 这就是对话框中的下一个选项Remote Tilt。 单击该选项将打开一个对话框,您可以在其中指1定该点的位 置。其他选项应该易于理解:使表面拥有较早表面的TDC,或使其与另一表面重合。

"局部"选项打开一个对话框,您可以在其中给出三个倾斜角度的欧拉顺序。当您进行选择并返回工作 表时,程序会创建指1定表面5的局部位置和角度所需的输入命令。只需编辑编辑窗格中的数字即可。 位 置数据是(X,光学,Y,Z),角度是(Alpha,Beta,Gamma)。"Local"指的是数据位于前一个面(在 本例中为4)的坐标系统(CS)中。如果您选择全局选项,您将参考surface 1的CS。这两个选项不提供相对选 项的自动撤销,但是如果这使工作更容易,则可以声明另一个与先前的表面重合。

如果没有,使用Group选项。在这里,您可以指1定三个方向的倾斜,以及一个偏心——以及一个组大小

,因此反向TDC是自动的。

变焦镜头由四组透镜组组成,每组有三个透镜。

在最终的设计中,第1组将被用于变焦,红外系统光学,最后一组将被固定,以满足镜头的F/number。 我们可能需要超过12个镜片,我们可以向ZSEARCH提出更多要求-但如果我们从上述结构开始它会运行得更快,然后在需要的时候添加元件。 它可能还需要五个以上的变焦位置-但我们从一个简单的系统开始,后面可根据需要添加镜片。

我们运行这个 MACro,并在16个窗口中查看每个内核的进度。

光学变焦-光学-墨光科技由武汉墨光科技有限公司提供。武汉墨光科技有限公司(www.asdoptics.com)实 力雄厚,信誉可靠,在湖北 武汉 的软件开发等行业积累了大批忠诚的客户。公司精益求精的工作态度和 不断的完善创新理念将引领墨光科技和您携手步入辉煌,共创美好未来!